## **INSTRUCTIVO DE FACTURACIÓN**

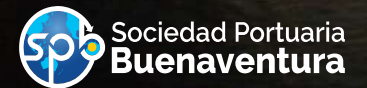

## INSTRUCTIVO DE FACTURACIÓN EN EL PORTAL

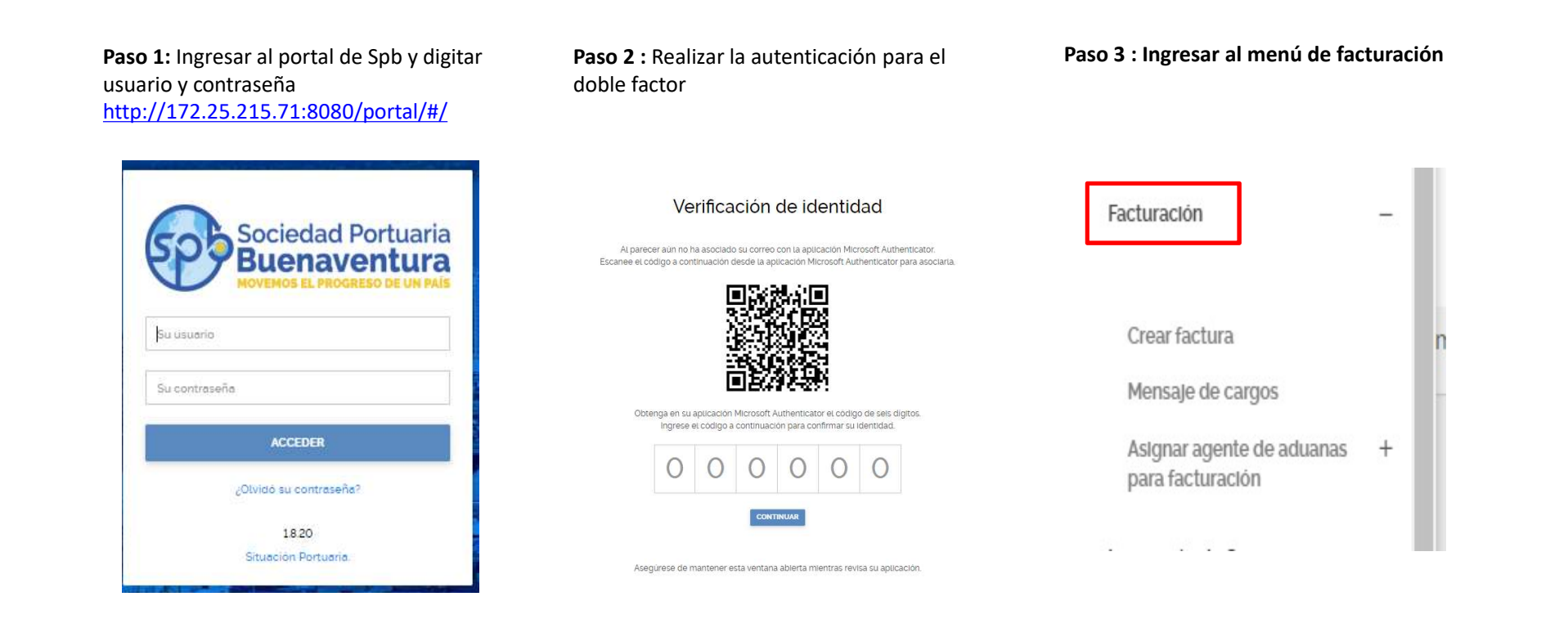

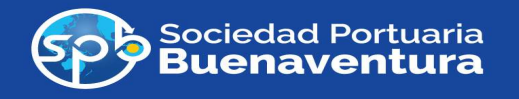

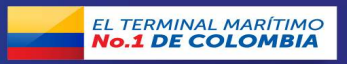

**Paso 4 :** Dentro del menú de facturación dar clic en la opción "Crear factura"

## Paso 5 :

- Escoger el tipo de carga (Granel Contenerizada Suelta)
  \*Campo requerido
- Modalidad (Importación Exportación) \*Campo requerido
- NIT Propietario (Numero Nit Importador y Exportador)

Dar clic en el botón consultar una vez diligenciada la información

- Numero contenedor
- Numero Bl \*Campo requerido
- Línea marítima
- Numero de visita

| Tipo de carga *             | Modalidad *               |   | NIT Propietario *  |                |
|-----------------------------|---------------------------|---|--------------------|----------------|
| Selecciona el tipo de carga | 🖌 Selecciona la Modalidad | ~ | NIT Propietario    |                |
| Número de Contenedor        | Número BL *               |   | Línea marítima*    | Número de Visi |
| Número de Contenedor        | Número BL                 |   | Línea maritima 🗸 🗸 | Número de V    |

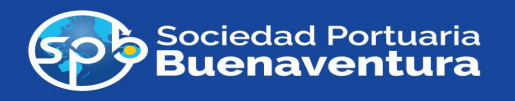

Facturación

Crear factura

Mensaje de cargos

para facturación

Asignar agente de aduanas

+

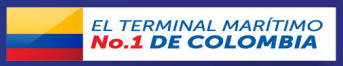

**Paso 6 :** Después de suministrar la información de los campos requeridos Seleccionar los contenedores a facturar y dar clic en "GENERAR LIQUIDACIÓN"

| Tipo de carga *                        |                                        | Modali                 | lad *         |       |      | NIT Propietario                     | <b>#</b> ()              |             |            |
|----------------------------------------|----------------------------------------|------------------------|---------------|-------|------|-------------------------------------|--------------------------|-------------|------------|
| Contenerizada                          | v                                      | Impo                   | tación        |       | ~    | 9000257111                          |                          |             |            |
| Número de Contenedor                   |                                        | Númer                  | BL*           |       |      | Linea maritima                      |                          | Número de \ | /isita     |
|                                        |                                        | ONE                    | VTA0PU2232600 |       |      | Linea maritim                       | 3° Q                     | Número de   | Visita     |
| CONSULTAR                              |                                        |                        |               | o<br> |      |                                     |                          |             |            |
| Consultar<br>Consultar<br>Carga Conten | erizada de im<br><sub>Contenedor</sub> | nportac<br>Type<br>ISO | ción<br>MO    | Fecha | Liqu | Filae por pégina:<br>Jidación<br>ta | 10 ↓<br>Linea<br>martima | 1-1 de 1    | Num<br>Vii |

**Paso 7.** Dar clic en el calendario para seleccionar la fecha de la liquidación del servicio.

En el caso de el almacenaje se habilitará un rango de 10 días con el fin de prevenir, controlar y disminuir las solicitudes de devolución de las mismas que no son causadas.

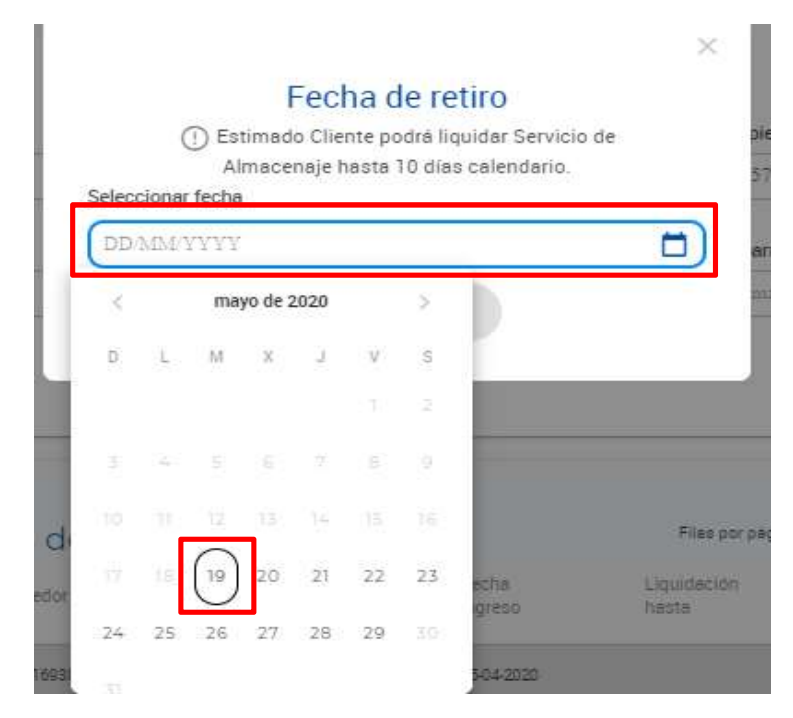

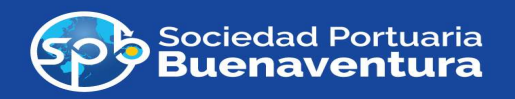

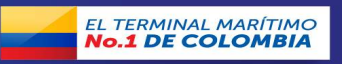

**Paso 8:** Podemos observar los servicios a facturar con cantidad, valor, TRM y Descripción

- Dar clic en el botón "GENERAR FACTURA"
- Dar clic en descargar "Excel" para visualizar la información y poder utilizar o guardar la liquidación de los servicios si lo requiere.
- Dar clic en descargar "PDF" para visualizar la información en este formato.

**Paso 9:** En el caso de rechazar la factura por una duda en el cobro de los servicios facturados

- Damos clic en el botón "RECHAZAR"
- Diligenciamos el motivo del rechazo
- Dar clic en enviar

| Conten      | ar curgo.              | o a racea             | i di                                               | L        | the source of the |          | 1 Participant Contractor | and a second of the |
|-------------|------------------------|-----------------------|----------------------------------------------------|----------|-------------------|----------|--------------------------|---------------------|
| Contenedor  | Fecha inicio<br>evento | Fecha final<br>evento | Descripción<br>evento                              | Cantidad | Tarifa            | TRM      | IVA                      | Total               |
| DFSU4216938 | 10-04-2020             | 10-04-2020            | Almacenaje Impo Cont 40F ST dia 5                  | 1,000    | 22,00             | 4.008.78 | 16.757,00                | 88.193,00           |
| DFSU4216938 | 11-04-2020             | 15-04-2020            | Almacenaje Impo Cont 40F ST del dia 6 al dia<br>10 | 5,000    | 30,00             | 4.008,78 | 114 250,00               | 601.317,00          |
| DFSU4216938 | 16-04-2020             | 22-05-2020            | Almacenaje Impo Cont 40F ST a partir del dis<br>11 | 37,000   | 55,00             | 4.008,78 | 1.549.995,00             | 8,157,867,00        |
| DFSU4216938 | 05-04-2020             |                       | UIC Impo Cont 40F ST                               | 1,000    | 118,00            | 4.008,78 | 0,00                     | 473.036,00          |
| DFSU4216938 | 05-04-2020             |                       | Pesaje Impo Cont 40F                               | 1,000    | 20,00             | 4.008,78 | 15,233,00                | 80.176,00           |
| DFSU4216938 | 05-04-2020             |                       | Cargue Impo Cont 40F ST                            | 1,000    | 35,00             | 4.008,78 | 0,00                     | 140.307,00          |
|             |                        |                       |                                                    |          |                   |          | Total IVA:               | Total:              |

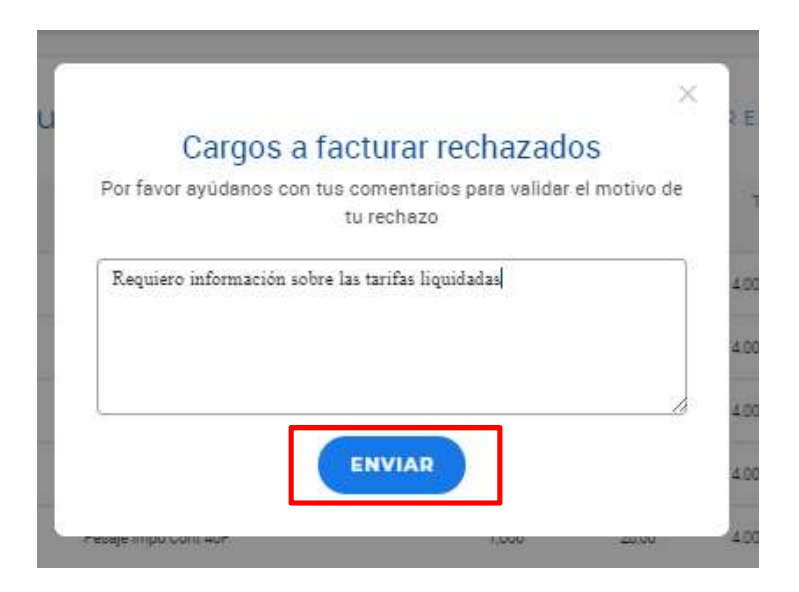

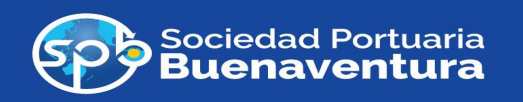

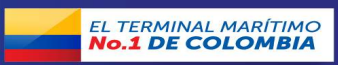

**Paso 10.** Dar clic en confirmar para finalizar la factura si estamos de acuerdo con la liquidación generada.

Dar clic en el botón "CANCELAR" para no generar la factura

| Genera      | ar cargo               | s a factu             | ¿Desea confirmar la (                              | generació | n de la | 2 EXCEL  | DESCARO                    | AR PDF                  |
|-------------|------------------------|-----------------------|----------------------------------------------------|-----------|---------|----------|----------------------------|-------------------------|
| Contenedor  | Fecha inicio<br>evento | Fecha final<br>evento | factura                                            | i?        |         | TRM      | IVA                        | Total                   |
| DFSU4216938 | 16-04-2020             | 10-04-2020            | CONFIRMAR                                          | CANCELAR  | )       | 4.008,78 | 16.757,00                  | 88 193.00               |
| DF5U4216938 | 11-04-2020             | 15-84-2820            |                                                    |           |         | 4.008.78 | 114.250.00                 | 601.317.00              |
| DFSU4216938 | 16-04-2020             | 22-05-2020            | Almacenaje impo Cont 40F ST a partir del dia<br>11 | 37,000    | 55,00   | 4.008.78 | 1.549.995.00               | 8.157,867,00            |
| DF5U4216938 | 05-04-2020             |                       | UIC Impo Cont 40F.ST                               | 1,000     | 118.00  | 4.008.78 | 0.00                       | 473.096,00              |
| DFSU4216938 | 05-04-2020             |                       | Pesaje Impo Cont 40F                               | 1,000     | 20,00   | 4008.78  | 15,233.00                  | 80,176,00               |
| DF5U4216938 | 05-04-20:20            |                       | Cargue Impo Cont 40F ST                            | 1,000     | 35,00   | 4.008.78 | 0.00                       | 140.307.00              |
|             |                        |                       |                                                    |           |         |          | Total IVA:<br>1.695.235,00 | Total:<br>11.237.131,00 |
| VOLVE       | R A EMPEZ              | AR                    |                                                    |           | RE      | CHAZAR   | GENERAR F                  | ACTURA                  |

**Paso 11.** Si aceptamos los cobros relacionados en la liquidación nos mostrara un aviso confirmando que la factura fue generada con éxito.

Podremos visualizar un borrador con la información de la factura hasta que la original sea tramitada por PL-COLAB y la DIAN.

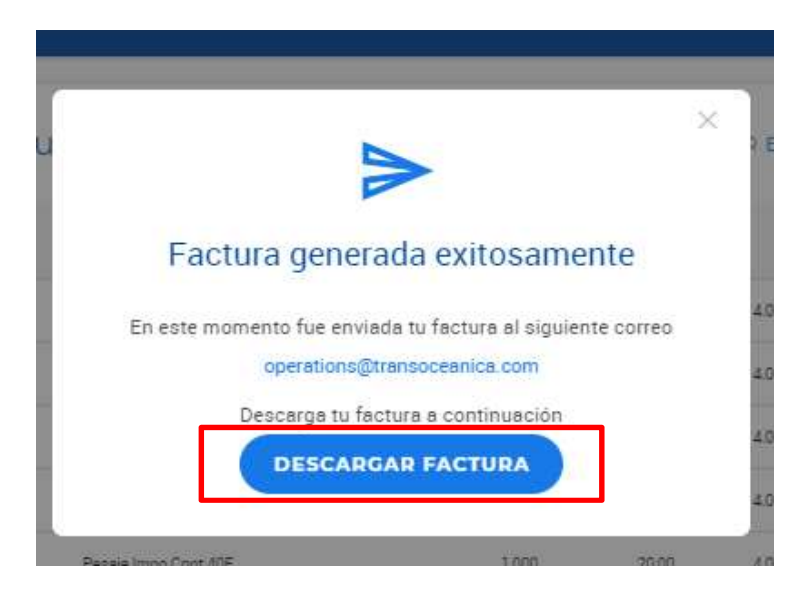

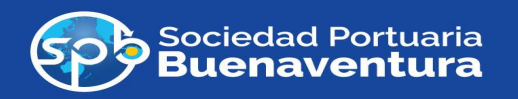

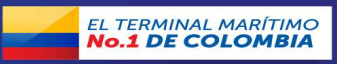

Para la consulta de las liquidaciones rechazadas por los clientes tenemos la grilla el cual podemos visualizar de la siguiente forma.

- Dar clic en el menú de facturación.
- Dar clic en "Mensaje de cargos" esta grilla suministra a el auxiliar de facturación la información de rechazos por parte del cliente antes de generar la factura y convertirse en una reclamación.
- Dar clic en resolver una vez le demos la respuesta al cliente ; El seguimiento para este proceso es poder brindar una oportuna facturación o solución al cliente.

| Facturación                        | + | Cargo<br>NIT Propiet | s a factu<br><sup>ario</sup>      | rar recha             | azados                                |                    |                      |                      |                                   |                                      |                           |          |   |
|------------------------------------|---|----------------------|-----------------------------------|-----------------------|---------------------------------------|--------------------|----------------------|----------------------|-----------------------------------|--------------------------------------|---------------------------|----------|---|
|                                    |   | NIT Prop             | ietario<br>11 los últimos 20 caso | a: presione Consultar | , , , , , , , , , , , , , , , , , , , |                    |                      |                      |                                   |                                      |                           |          |   |
|                                    |   | CONS                 | ULTAR                             |                       |                                       |                    |                      |                      |                                   |                                      |                           |          |   |
| Crear factura<br>Mensale de cargos |   |                      |                                   |                       |                                       |                    |                      | - hourse and a       | Files po                          | or pégine:                           | 10 <u>~</u>               | 1-1 de 1 | 0 |
| Crear factura<br>Mensaje de cargos |   | Estado               | Motivo<br>rechazo                 | Modalidad             | Tipo de<br>carga                      | NIT<br>propietario | Número<br>BL/Booking | Liquidación<br>hasta | Filas pr<br>Agencia de<br>aduanas | or página:<br>,<br>Atendido<br>, por | I0 v<br>Fecha<br>atención | 1-1 de 1 |   |

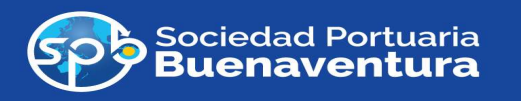

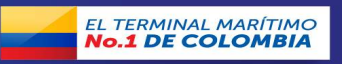

Una vez puesto en marcha la autogestión de la facturación en el portal la carga debe tener la facturación de servicios causados antes de salir del terminal y pagada según los acuerdos correspondientes de cada cliente.

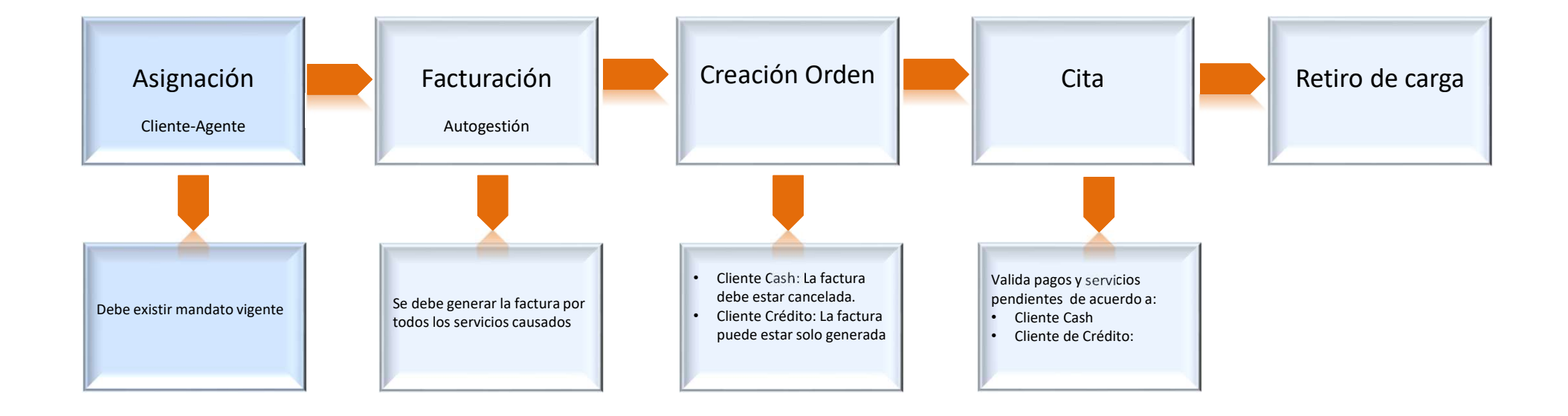

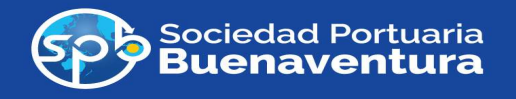

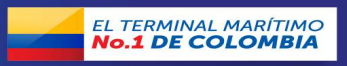